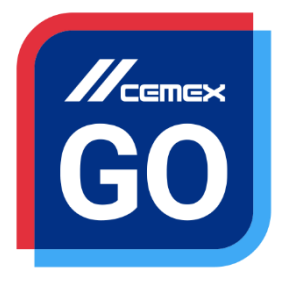

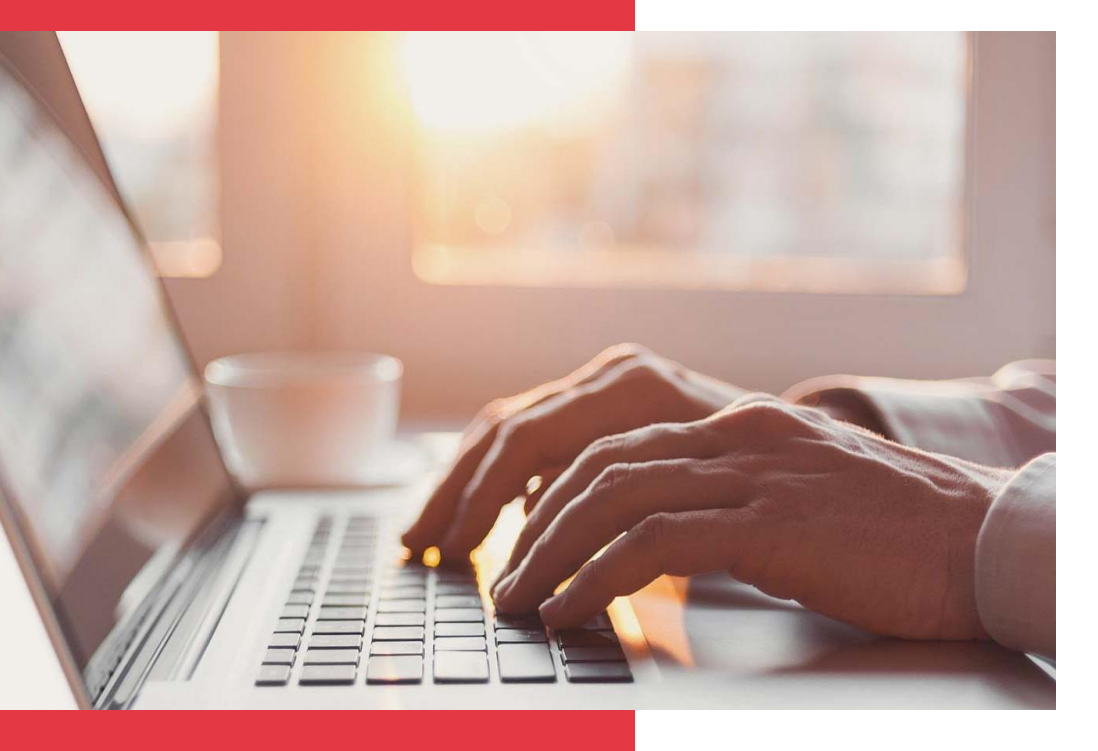

# CEMEX Go Warunki handlowe

#### Wersja 2.1

#### Warunki handlowe

WPROWADZENIE

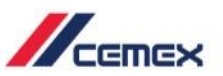

#### ZAWSZE I WSZĘDZIE Stawiając na innowacje i doskonaląc obsługę Klienta, firma CEMEX stworzyła zintegrowane rozwiązanie cyfrowe,

nazwane CEMEX Go, które pozwoli ci zarządzać firmą w czasie rzeczywistym.

#### Cel szkolenia:

W tym poradniku nauczysz się, jak korzystać z funkcji Warunki handlowe.

#### Zalety:

- Sprawdzanie aktywnych umów cenowych
- Wyszukiwanie miejsc dostaw
- Przeglądanie dokumentacji kontraktu oraz Ogólnych Warunków Sprzedaży

Prawa autorskie © 2017, CEMEX International Holding AG.

Doskonała obsługa Klienta

#### Warunki handlowe

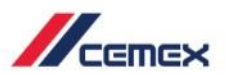

## SPIS TREŚCI

- 01 Szczegóły dotyczące cen
- 02 Dokumenty powiązane z kontraktem
- 03 Ogólne Warunki Sprzedaży

04

Cennik produktów i usług dodatkowych

# JAK ZACZĄĆ?

Kliknij w poniższy odnośnik: https://eu.cemexgo.com

Prawa autorskie © 2017, CEMEX International Holding AG.

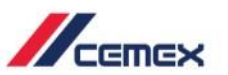

- Po zalogowaniu do modułu Warunki handlowe masz możliwość zmiany języka lub wylogowania.
- 2. Wybierz kontrakt z listy.
- Możesz również wyszukać miejsce dostawy z menu listy rozwijanej ze wszystkich miejsc dostawy (budów).

|                 |                                |                                       |                                          |                                                 |                                                               |                                    |                            | Podzie               | się opinią 📔 s     |
|-----------------|--------------------------------|---------------------------------------|------------------------------------------|-------------------------------------------------|---------------------------------------------------------------|------------------------------------|----------------------------|----------------------|--------------------|
| Strab<br>#00502 | ≪<br>ag Sp. Z O.o.<br>246137 > | Warunki hand<br>Wszvstk               | llowe dla sprzedaży be<br>ie mieisca do: | tonu toward go                                  |                                                               | 🖹 Ogólne Warunki Sprzedaży         | Cennik produktów i usług d | odatkowych 🗎 S       | er 1               |
| ප               | Lista miejsc<br>dostaw         | Numer                                 |                                          |                                                 |                                                               |                                    |                            |                      |                    |
| <i>®</i>        | Warunki<br>handlowe            | zamowienia<br>nadany przez<br>klienta | ystemie                                  | Opis produktu                                   | Grupa produktowa                                              | Miejsce dostaw                     | Cena jednostkowa netto     | Ważna od             | Ważna do           |
|                 | Umowy<br>handlowe              |                                       | 0183444546                               | 60002061 / Pompa do 24 mb<br>(m3)               | Usługa dodatkowa gotowej<br>prefabrykowanej masy<br>betonowej | Rozbudowa drogi wojewódzkiej nr829 | 0,00 zł                    | 1-07-2017            | 31-08-2019         |
|                 | Lista wniosków o<br>wycenę     |                                       |                                          |                                                 |                                                               |                                    |                            |                      |                    |
|                 | Zamówienia                     |                                       | 0183444546                               | 60003793 / Dojazd i zjazd                       | Usługa dodatkowa gotowej<br>prefabrykowanej masy<br>betonowej | Rozbudowa drogi wojewódzkiej nr829 | 0,00 zł                    | 1-07-2017            | 31-08-2019         |
| °               | Śledzenie<br>dostaw<br>Faktury |                                       | 0180981840                               | 60002052 / Niepełne<br>wykorzystanie transportu | Usługa dodatkowa gotowej<br>prefabrykowanej masy<br>betonowej | Rozbudowa drogi wojewódzkiej nr829 | 0,00 zł                    | 1-05-2017            | 31-12-2019         |
| <u>بې</u>       | Zarządzanie<br>użytkownikami   |                                       | 0180981840                               | 60006365 / Gruszkopompa 24 mb<br>(m3)           | Usługa dodatkowa gotowej<br>prefabrykowanej masy<br>betonowej | Rozbudowa drogi wojewódzkiej nr829 | 0,00 zł                    | 1-05-2017            | 31-12-2019         |
| Þ               | dokumentacji                   |                                       | 0180981840                               | 60002073 / Przestoje<br>betonomieszarek         | Usługa dodatkowa gotowej<br>prefabrykowanej masy<br>betonowej | Rozbudowa drogi wojewódzkiej nr829 | 0,00 zł                    | 1-05-2017            | 31-12-2019         |
|                 |                                |                                       | 0180981840                               | 60003793 / Dojazd i zjazd                       | Usługa dodatkowa gotowej<br>prefabrykowanej masy<br>betonowej | Rozbudowa drogi wojewódzkiej nr829 | 0,00 zł                    | 1-05-2017            | 31-12-2019         |
| Cop             | right © 2017-2018 CE           | MEX International Holding             | g AG. Wszelkie prawa zastrzeżone.        |                                                 |                                                               |                                    | R                          | egulamin Polityka Pr | ywatności cemex.co |

## 01 Szczegóły dotyczące cen

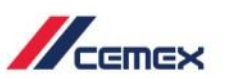

CEMEX Go 6

- Kliknij w ikonę czarnej strzał ≤, aby rozszerzyć lub schować menu po lewej stronie.
- Kliknij w osobę prawną, żeby wyświetlić pełną listę osób prawnych lub wyszukać określoną.

|                                         | /cemex                                                                                   | 3                                                                                                    |                                                                                                    |                                                                                                    |                                                                                                    |                                    |                             | Podzie                                                                                                    | I się opinią   SD                                                                                                    |
|-----------------------------------------|------------------------------------------------------------------------------------------|----------------------------------------------------------------------------------------------------|----------------------------------------------------------------------------------------------------|----------------------------------------------------------------------------------------------------|----------------------------------------------------------------------------------------------------|------------------------------------|-----------------------------|----------------------------------------------------------------------------------------------------|----------------------------------------------------------------------------------------------------|
| Strat<br>#0050                          | ag Sp. Z O.o.<br>№6137 >                                                                 | Warunki handl<br>Wszystki                                                                                                    | owe dla sprzedaży be<br>e miejsca dos                                                                                                    | tonu towarowego<br>staw ~                                                                                    |                                                                                                    | Ogólne Warunki Sprzedaży           | Cennik produktów i usług do | datkowych 🗎 S                                                                                                    | Service Manifesto                                                                                                    |
| 2<br>%                                  | Lista miejsc<br>dostaw<br>Warunki<br>handlowe                                            | Numer<br>zamówienia<br>nadany przez<br>klienta                                                                                                    | Numer umowy w systemie<br>CEMEX                                                                                                    | Opis produktu                                                                                                | Grupa produktowa                                                                                                    | Miejsce dostaw                     | Cena jednostkowa netto      | Ważna od                                                                                                    | Ważna do                                                                                                    |
|                                         | Umowy<br>handlowe<br>Lista wniosków o                                                    |                                                                                                    | 0183444546                                                                                                    | 60002061 / Pompa do 24 mb<br>(m3)                                                                            | Usługa dodatkowa gotowej<br>prefabrykowanej masy<br>betonowej                                                                                                    | Rozbudowa drogi wojewódzkiej nr829 | 0,00 zł                     | 1-07-2017                                                                                                    | 31-08-2019                                                                                                    |
|                                         | wycenę<br>Zamówienia                                                                     |                                                                                                    | 0183444546                                                                                                    | 60003793 / Dojazd i zjazd                                                                                    | Usługa dodatkowa gotowej<br>prefabrykowanej masy<br>betonowej                                                                                                    | Rozbudowa drogi wojewódzkiej nr829 | 0,00 zł                     | 1-07-2017                                                                                                    | 31-08-2019                                                                                                    |
| S.<br>S                                 | Sledzenie<br>dostaw<br>Faktury                                                           |                                                                                                    | 0180981840                                                                                                    | 60002052 / Niepełne<br>wykorzystanie transportu                                                              | Usługa dodatkowa gotowej<br>prefabrykowanej masy<br>betonowej                                                                                                    | Rozbudowa drogi wojewódzkiej nr829 | 0,00 zł                     | 1-05-2017                                                                                                    | 31-12-2019                                                                                                    |
| <u>چ</u>                                | Zarządzanie<br>użytkownikami<br>Centrum                                                  | s.,                                                                                                    | 0180981840                                                                                                    | 60006365 / Gruszkopompa 24 mb<br>(m3)                                                                        | Usługa dodatkowa gotowej<br>prefabrykowanej masy<br>betonowej                                                                                                    | Rozbudowa drogi wojewódzkiej nr829 | 0,00 zł                     | 1-05-2017                                                                                                    | 31-12-2019                                                                                                    |
|                                         | dokumentacji                                                                             |                                                                                                    | 0180981840                                                                                                    | 60002073 / Przestoje<br>betonomieszarek                                                                      | Usługa dodatkowa gotowej<br>prefabrykowanej masy<br>betonowej                                                                                                    | Rozbudowa drogi wojewódzkiej nr829 | 0,00 zł                     | 1-05-2017                                                                                                    | 31-12-2019                                                                                                    |
|                                         |                                                                                          |                                                                                                    |                                                                                                    |                                                                                                    |                                                                                                    |                                    |                             |                                                                                                    |                                                                                                    |
|                                         |                                                                                          |                                                                                                    | 0180981840                                                                                                    | 60003793 / Dojazd i zjazd                                                                                    | Usługa dodatkowa gotowej<br>prefabrykowanej masy<br>betonowej                                                                                                    | Rozbudowa drogi wojewódzkiej nr829 | 0,00 zł                     | 1-05-2017                                                                                                    | 31-12-2019                                                                                                    |
| Сор                                     | vright © 2017-2018 CE                                                                    | MEX International Holding                                                                                                    | 0180981840<br>AG. Wszelkie prawa zastrzeżone.                                                                                                    | 60003793 / Dojazd i zjazd                                                                                    | Usługa dodatkowa gotowej<br>prefabrykowanej masy<br>betonowej                                                                                                    | Rozbudowa drogi wojewódzkiej nr829 | 0,00 zł<br>Reg              | 1-05-2017<br>ulamin Polityka Pr                                                                                                    | 31-12-2019<br>ywatności cernex.com                                                                                             |
| Cop<br>Strat<br>#0050                   | right © 2017-2018 C24                                                                    | MEX International Holding                                                                                                    | 0180981840<br>A0. Wacelike prawe zastrzectorek<br>owe dla sprzedaży be<br>e miejsca dos                                                                                                    | 60003793 / Dojazd i zjazd<br>tonu towarowego<br>staw ~                                                       | Uslag dodatkowa gotowej<br>pełabykowanej masy<br>betonowej                                                                                                    | Rozbudowa drogi wojewódzkiej m829  | 0,00 zł                     | 1-05-2017<br>Julamin Polityka Pr<br>Podzie<br>datkowych 🖹 :                                                                                                    | 31-12-2019<br>www.tnodci cernex.com<br>el się opinią SD<br>Service Manifesto                                                   |
| Cop<br>Strat<br>#0050                   | night © 2017.2018 c29<br>CCERTICEX<br>ag Sp. Z 0.<br>Ayszukaj<br>Sp. Z 0.0<br>S0246137   | MEX international Holding<br>MEX international Holding<br><b>Xystki</b><br>zandowienia<br>nadarp przez<br>kienia                                                                                                    | 0180981840<br>A0. Wocelike prave zastrzectore.<br>owee dla sprzedaży be<br>e miejsca dos<br>cener unowy w systemie<br>cener.                                                                                                    | 60003793 / Dojazd i zjazd<br>tonu towarowego<br>staw ~<br>оряя produktu                                      | Uslaga dodatkowa gotowej<br>petebykowani<br>may betonowej<br>Gruga produktowa                                                                                                    | Rozbudowa drogi wojewódzkiej m829  | 0,00 zł                     | 1-05-2017<br>Velityka Pr<br>Podzie<br>datkowych 🖹 :<br>Ważna od                                                                                                    | 31-12-2019<br>ywebrook cemex.com<br>H się opinią SD<br>Service Manifesto<br>Ważna do                                           |
| Cop<br>Strat<br>#0050                   | right © 2017-2018 c.D.<br>CEMEX<br>ag Sp. Z 0.<br>VySzukaj<br>Deg Sp. Z 0.0<br>50246137  | MEK international Holding                                                                                                    | 0180981840<br>AD. Wucelkie prove zastoratore<br>owwe dla sprzedaży be<br>ce miejsca dos<br>neme unowy w systemie<br>cestex.                                                                                                    | 60003793 / Dojazd i zjazd<br>tonu towarowego<br>staw v<br>opis produktu<br>60002061 / Pompa do 24 mb<br>(m3) | Uslaga dodatkowa gotowej<br>petitorykowej<br>Grupa produktowa<br>Usłaga dodatkowa gotowej<br>petianykowa gotowej<br>petianykowa masy<br>betonowej                                                                                                    | Rozbudowa drogi wojewódzkiej m829  | 0,00 zł                     | 1-05-2017 Poltzie Podzie datkowych 💽 4 Ważna od 1-07-2017                                                                                                    | 31-12-2019<br>ywentod cemex.com<br>at się opinią so<br>Service Manifesto<br>Watna do<br>31-08-2019                             |
| Cop<br>Stral<br>#0050<br>.Stra<br>#00   | vight © 2017/2018 CES<br>CERTEX<br>ag Sp. 2 0.4<br>Ayszukaj<br>Dog Sp. 2 0.0<br>So246137 | MEX International Holding                                                                                                    | 0180981840<br>AN. Watelike preve zastrzetona.<br>AN. Watelike preve zastrzetona.<br>AN. Matelike preve zastrzetona.<br>AN. Matelike preve zastrzetona.<br>AN. Matelike preve zastrzetona.<br>AN. Matelike preve zastrzetona.<br>AN. Matelike preve zastrzetona.<br>AN. Matelike preve zastrzetona.<br>AN. Matelike preve zastrzetona.<br>AN. Matelike preve zastrzetona.<br>AN. Matelike preve                                     | 60003793 / Dojazd I zjazd                                                                                    | Uslaga dodatkowa gotowej<br>petinovivej<br>Grupa produktowa<br>Usłaga dodatkowa gotowej<br>petinovivej<br>Usłaga dodatkowa gotowej<br>petinovivej<br>betnowej                                                                                                    | Rozbudowa drogi wojewódzkiej m829  | 0,00 zł                     | 1-05-2017<br>Polizie Pr<br>Podzie<br>datkowych 📑<br>ważna od<br>1-07-2017                                                                                                    | 31-12-2019<br>ywetrod cemex.com<br>At się opinią so<br>Service Manifesto<br>Watna do<br>31-08-2019<br>31-08-2019               |
| Cop<br>Strat<br>#0050<br>- Strat<br>#00 | vigit e 2017.2018 cel<br>Cemex<br>Aleg Sp. 2 0.7<br>Myszukaj<br>Myszukaj<br>00246137     | MEX International Holding                                                                                                    | 0180981840<br>A0. Wucelkie prws zastrzekow.<br>owwe dla sprzedaży be<br>e miejsca dos<br>otasiała<br>018344546<br>018344546                                                                                                    | 60003793 / Dojazd i zjazd                                                                                    | Ushga dodatkowa gotowej<br>petanowej<br>wielkowe<br>Gruga produktowa<br>Usłago dodatkowa gotowej<br>petanykowanej masy<br>petanykowanej masy                                                                                                    | Rozbudowa drogi wojewódzkiej m829  | 0,00 zł                     | 1-05-2017 Poldyla Par Podzie Podzie Vatna od 1-07-2017 1-07-2017 1-05-2017                                                                                                    | 31-12-2019<br>ywethod cenex.com<br>At się opinią so<br>Service Manifesto<br>Wažna do<br>31-08-2019<br>31-08-2019<br>31-12-2019 |
| Cop<br>Strai<br>#000                    | right 6 2017/2018 CE3                                                                    | MEX international Holding                                                                                                    | 0180981840<br>AD. Wucelluis prane zastorazione<br>Come dla sprzedaży be<br>ce miejsca dos<br>otrastatska<br>0183444546<br>0180981840                                                                                                    | 60003793 / Dojazd i zjazd                                                                                    | Using dolations gotowy<br>petinowy<br>entropy<br>of the second<br>second<br>seco | Rozbudowa drogi wojewódzkiej m829  | 0,00 zł                     | 1-05-2017  Polizie Polizie  Catikowych Catikowych Catik | 31-12-2019<br>www.tock come<br>At sig opinia so<br>Service Manifesto<br>Watma do<br>31-08-2019<br>31-08-2019<br>31-12-2019     |
| Cop<br>Strain<br>#00                    | right 6 2017/2018 CER                                                                    | MEX international Holdrig<br>2 ystki<br>2 antioxienia<br>natary prez<br>Mexica<br>1 antioxienia<br>natary prez<br>Mexica<br>1 antioxienia<br>1 antioxieni<br>1 antioxienia<br>1 antioxienia<br>1 antioxienia<br>1 an | 0180981840<br>AX Weekke prws zastreetow.<br>AX Weekke prws zastreetow.<br>AX Weekke | 60003793 / Dojazd I zjazd                                                                                    | Usinga dodatkowa gotowej<br>petanowej<br>wielkowe<br>Gruga produktowa<br>Usinga dodatkowa gotowej<br>petanowej<br>betonowej<br>betonowej                                                                                                    | Rozbudowa drogi wojewódzkiej m829  | 0,00 21                     | 1-05-2017  Poldzie  Poldzie Poldzie Poldzie | 31-12-2019 verticed cener.com et się opinią 3 Service Manifesto Watna do 31-08-2019 31-12-2019 31-12-2019 31-12-2019           |

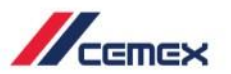

CEMEX Go

- Klikając bezpośrednio w miejsce dostawy (budowę) zobaczysz następujące szczegóły:
  - Obszar działalności Ilość
  - Numer miejsca dostawy
  - Adres miejsca dostawy
  - Wycena
  - ID produktu
  - Opis

- JednostkiCena netto
- Cena brutto
- Wartość ogółem
- Vanoscio
   Data
  - obowiązywania
  - ceny

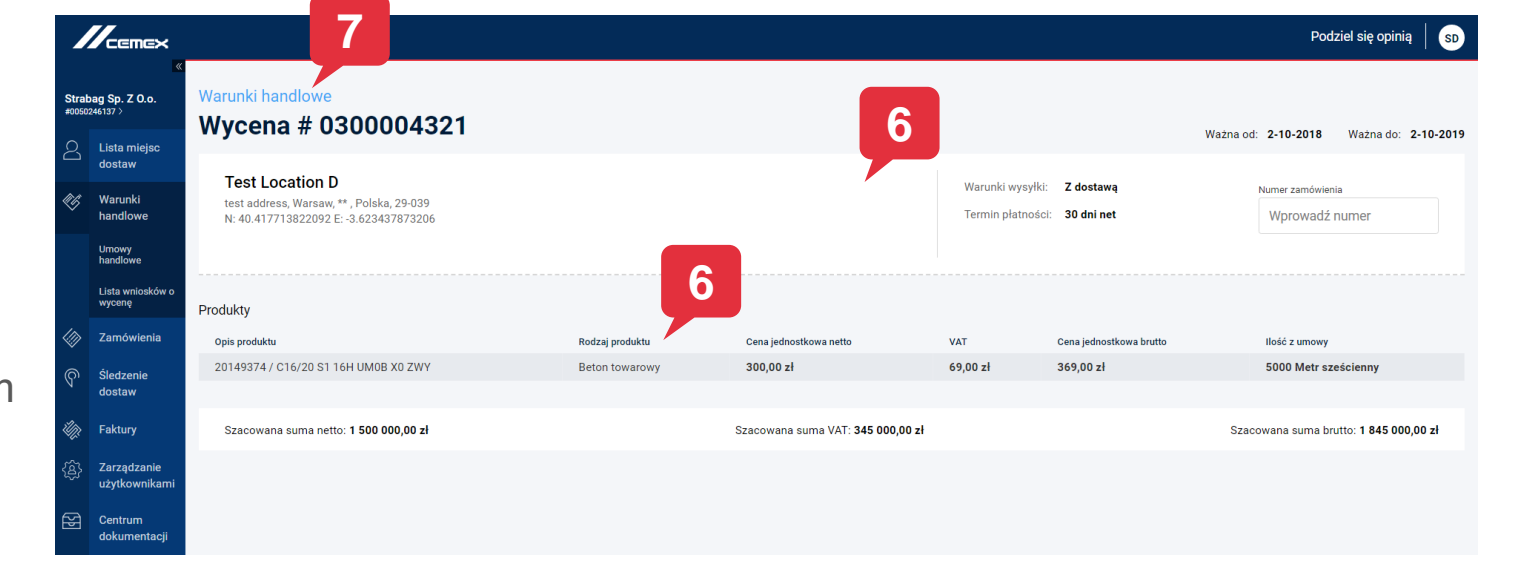

7. Możesz wrócić do ekranu głównego, klikając w Warunki handlowe.

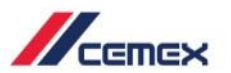

- 8. Wyświetl szczegóły zamówienia, wybierając ikonę załączniką . Klikając w ikonę, automatycznie pobierzesz informacje o wybranej pozycji.
- Do nawigacji pomiędzy kolejnymi stronami użyj opcji znajdującej się w dolnej części ekranu.

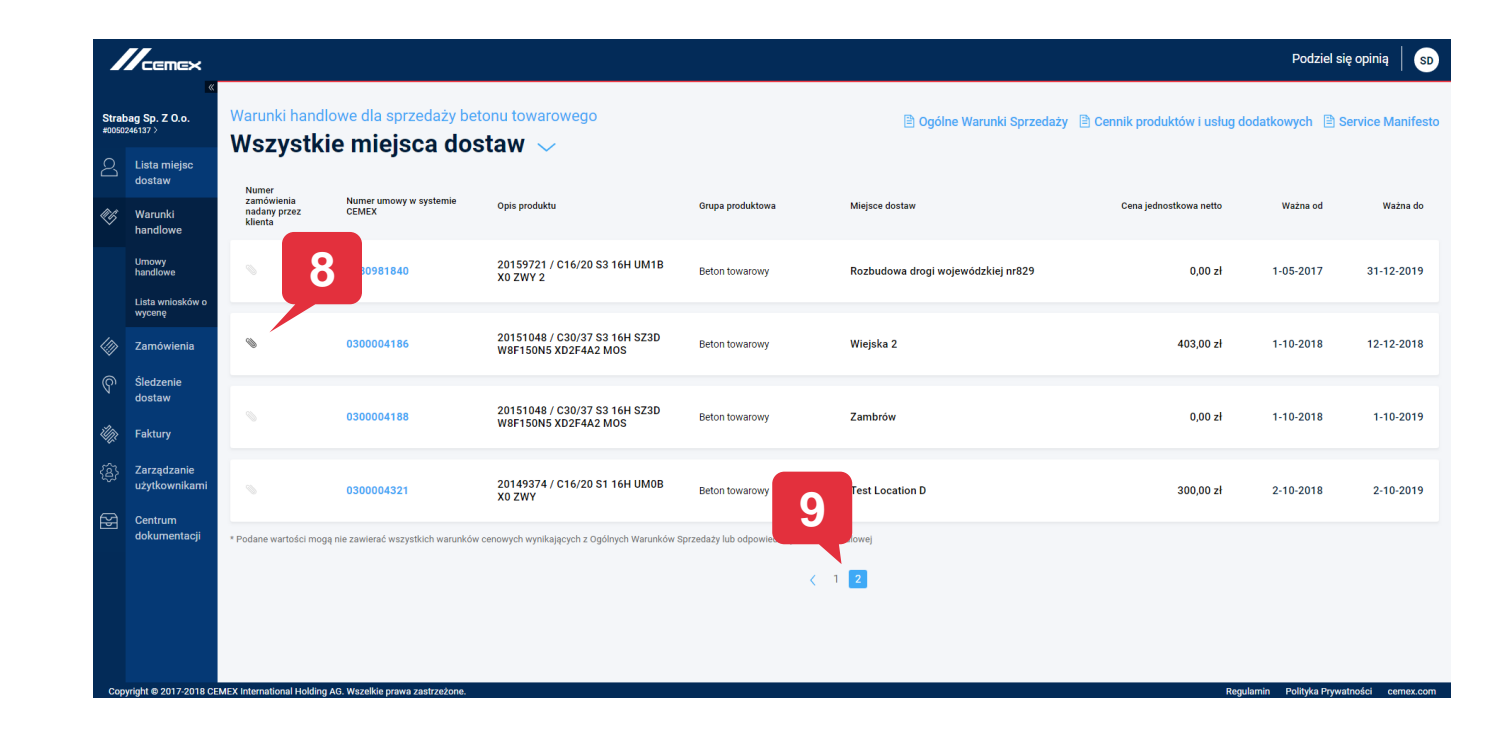

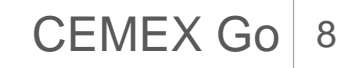

### 03 Dokumenty powiązane z kontraktem

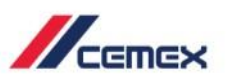

 W szczegółach dotyczących kontraktu kliknij na **Dokumenty Powiązane** żeby zobaczyć dokumenty przypisane do kontraktu.

|                                              |                                                               |                 |                          |                                                                 |                                                       | Por 1 nią   SD                                           |
|----------------------------------------------|---------------------------------------------------------------|-----------------|--------------------------|-----------------------------------------------------------------|-------------------------------------------------------|----------------------------------------------------------|
| w<br>bag Sp. Z O.o.<br>/246137 >             | Warunki handlowe<br>Wycena # 0300004186                       |                 |                          |                                                                 | Ważna o                                               | Dokumenty Powiązane<br>dz 1-10-2018 Ważna do: 12-12-2018 |
| Usta miejsc<br>dostaw<br>Warunki<br>handlowe | <b>Wiejska 2</b><br>2. Wiejska, Warszawa, ** , Polska, 01-100 |                 |                          | Warunki wysyłki:<br>Termin płatności:<br>Numer zamówienia nadar | Z dostawą<br>30 dni net<br>1y przez klienta: 20151048 |                                                          |
| Umowy<br>handlowe                            |                                                               |                 |                          |                                                                 |                                                       |                                                          |
| Lista wniosków o<br>wycenę                   | Produkty                                                      |                 |                          |                                                                 |                                                       |                                                          |
| 7                                            | Opis produktu                                                 | Rodzaj produktu | Cena jednostkowa netto   | VAT                                                             | Cena jednostkowa brutto                               | Ilość z umowy                                            |
| zamowienia                                   | 20151048 / C30/37 S3 16H SZ3D W8F150N5 XD2F4A2 MOS            | Beton towarowy  | 403,00 zł                | 0,00 zł                                                         | 403,00 zł                                             | 10 Metr sześcienny                                       |
| Śledzenie                                    |                                                               |                 |                          |                                                                 |                                                       |                                                          |
| dostaw                                       | Szacowana suma netto: 4 030,00 zł                             | Szacowana       | suma VAT: <b>0,00 zł</b> |                                                                 |                                                       | Szacowana suma brutto: 4 030,00 zł                       |
| Faktury                                      |                                                               |                 |                          |                                                                 |                                                       |                                                          |
| Zarządzanie<br>użytkownikami                 |                                                               |                 |                          |                                                                 |                                                       |                                                          |
| Centrum<br>dokumentacji                      |                                                               |                 |                          |                                                                 |                                                       |                                                          |

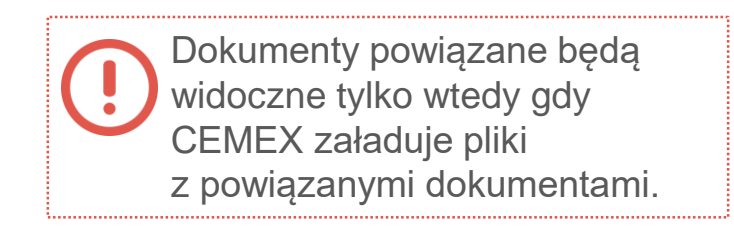

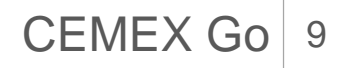

### 03 Dokumenty powiązane z kontraktem

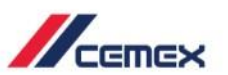

- Pojawi się wyskakujące okienko gdzie będą widoczne załączone przez CEMEX dokumenty powiązane do kontraktu. Możesz również sprawdzić typ dokumentu oraz okres jego ważności.
- 3. Kliknij **Pobierz,** aby przejrzeć dokument.

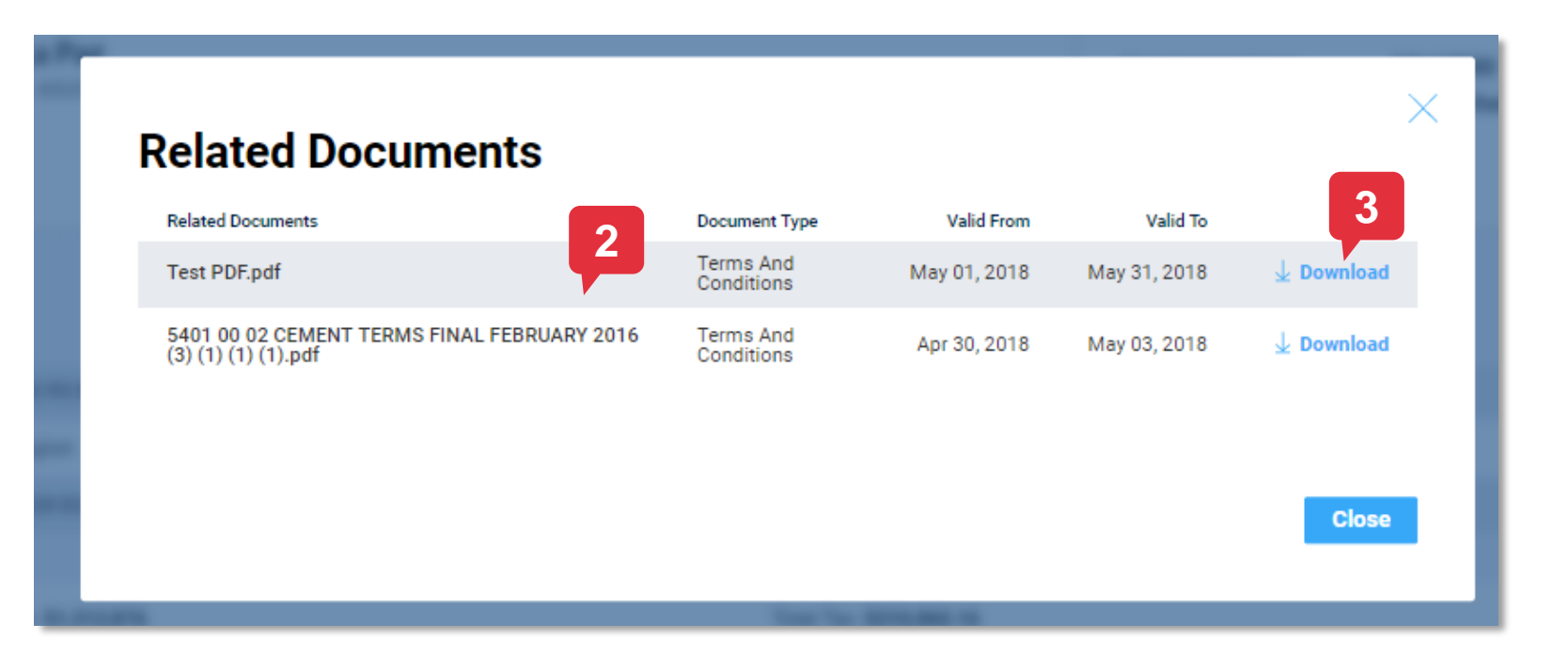

## Ogólne Warunki Sprzedaży

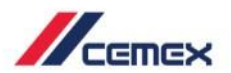

CEMEX Go 11

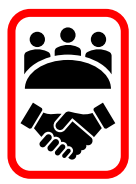

 W warunkach Handlowych kliknij na Ogólne Warunki Sprzedaży.

|                  |                                         |                                       |                                         |                                                 |                                                               | 1                                  |                             | Podzie            | el się opinią 🛛 😡    |
|------------------|-----------------------------------------|---------------------------------------|-----------------------------------------|-------------------------------------------------|---------------------------------------------------------------|------------------------------------|-----------------------------|-------------------|----------------------|
| Strat:<br>#00503 | ∝<br>0ag Sp. Z 0.o.<br>246137 〉         | Warunki hand<br>Wszystk               | lowe dla sprzedaży be<br>ie mieisca dos | tonu towarowego                                 |                                                               | Ogólne Warunki Sprzedaży           | Cennik produktów i usług do | datkowych 🗎       | Service Manifesto    |
| 2                | Lista miejsc<br>dostaw                  | Numer                                 |                                         |                                                 |                                                               |                                    |                             |                   |                      |
| ¢¢               | Warunki<br>handlowe                     | zamówienia<br>nadany przez<br>klienta | Numer umowy w systemie<br>CEMEX         | Opis produktu                                   | Grupa produktowa                                              | Miejsce dostaw                     | Cena jednostkowa netto      | Ważna od          | Ważna do             |
|                  | Umowy<br>handlowe                       |                                       | 0183444546                              | 60002061 / Pompa do 24 mb<br>(m3)               | Usługa dodatkowa gotowej<br>prefabrykowanej masy<br>betonowej | Rozbudowa drogi wojewódzkiej nr829 | 0,00 zł                     | 1-07-2017         | 31-08-2019           |
|                  | Lista wniosków o<br>wycenę              |                                       |                                         |                                                 | Lieługa dodatkowa gotowaj                                     |                                    |                             |                   |                      |
|                  | Zamówienia                              |                                       | 0183444546                              | 60003793 / Dojazd i zjazd                       | prefabrykowanej masy<br>betonowej                             | Rozbudowa drogi wojewódzkiej nr829 | 0,00 zł                     | 1-07-2017         | 31-08-2019           |
| P<br>M           | Śledzenie<br>dostaw<br>Faktury          |                                       | 0180981840                              | 60002052 / Niepełne<br>wykorzystanie transportu | Usługa dodatkowa gotowej<br>prefabrykowanej masy<br>betonowej | Rozbudowa drogi wojewódzkiej nr829 | 0,00 zł                     | 1-05-2017         | 31-12-2019           |
| <u>چ</u>         | Zarządzanie<br>użytkownikami<br>Centrum |                                       | 0180981840                              | 60006365 / Gruszkopompa 24 mb<br>(m3)           | Usługa dodatkowa gotowej<br>prefabrykowanej masy<br>betonowej | Rozbudowa drogi wojewódzkiej nr829 | 0,00 zł                     | 1-05-2017         | 31-12-2019           |
|                  | dokumentacji                            |                                       | 0180981840                              | 60002073 / Przestoje<br>betonomieszarek         | Usługa dodatkowa gotowej<br>prefabrykowanej masy<br>betonowej | Rozbudowa drogi wojewódzkiej nr829 | 0,00 zł                     | 1-05-2017         | 31-12-2019           |
|                  |                                         |                                       | 0180981840                              | 60003793 / Dojazd i zjazd                       | Usługa dodatkowa gotowej<br>prefabrykowanej masy<br>betonowej | Rozbudowa drogi wojewódzkiej nr829 | 0,00 zł                     | 1-05-2017         | 31-12-2019           |
| Сор              | yright © 2017-2018 CE                   | MEX International Holding             | AG. Wszelkie prawa zastrzeżone.         |                                                 |                                                               |                                    | Reç                         | ulamin Polityka P | rywatności cemex.com |

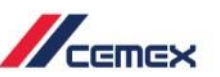

- Pojawi się wyskakujące okienko z informacjami o Ogólnych Warunków Umowy dla każdej linii Produktów.
- 3. Możesz kliknąć na każdy z nich, aby **pobrać plik**.

#### Ogólne Warunki Sprzedaży

| Nazwa firmy             | Grupa produktowa |                  |
|-------------------------|------------------|------------------|
| Cemex Polska Sp. z o.o. | Kruszywa         | 🛓 Pobierz        |
| Cemex Polska Sp. z o.o. | Cement           | 🚽 Pobierz        |
| Cemex Polska Sp. z o.o. | Beton towarowy   | <b>⊥</b> Pobierz |
|                         |                  |                  |
|                         |                  |                  |
|                         |                  | Zamknij          |
|                         |                  |                  |

## Cennik produktów i usług dodatkowych

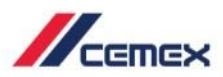

CEMEX Go 13

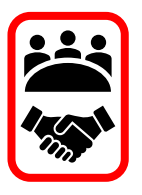

05

 Na głównym pulpicie kliknij Cennik produktów i usług dodatkowych.

|                        |                                          |                                       |                                        |                                                 |                                                               |                                    | 1                           | Podziel             | l się opinią 🛛 😡    |
|------------------------|------------------------------------------|---------------------------------------|----------------------------------------|-------------------------------------------------|---------------------------------------------------------------|------------------------------------|-----------------------------|---------------------|---------------------|
| <b>Strat</b><br>#00503 | ag Sp. Z O.o.<br>246137 >                | Warunki handl<br>Wszystki             | owe dla sprzedaży be<br>ie mieisca dos | tonu towarowego<br>staw 🗸                       |                                                               | Ogólne Warunki Sprzedaży           | Cennik produktów i usług do | datkowych 🖹 S       | Service Manifesto   |
| 2                      | Lista miejsc<br>dostaw                   | Numer                                 |                                        |                                                 |                                                               |                                    |                             |                     |                     |
| ¢ø                     | Warunki<br>handlowe                      | zamowienia<br>nadany przez<br>klienta | Numer umowy w systemie<br>CEMEX        | Opis produktu                                   | Grupa produktowa                                              | Miejsce dostaw                     | Cena jednostkowa netto      | Ważna od            | Ważna do            |
|                        | Umowy<br>handlowe                        |                                       | 0183444546                             | 60002061 / Pompa do 24 mb<br>(m3)               | Usługa dodatkowa gotowej<br>prefabrykowanej masy<br>betonowej | Rozbudowa drogi wojewódzkiej nr829 | 0,00 zł                     | 1-07-2017           | 31-08-2019          |
|                        | Lista wnioskow o<br>wycenę<br>Zamówienia |                                       | 0183444546                             | 60003793 / Dojazd i zjazd                       | Usługa dodatkowa gotowej<br>prefabrykowanej masy<br>betonowej | Rozbudowa drogi wojewódzkiej nr829 | 0,00 zł                     | 1-07-2017           | 31-08-2019          |
| P<br>M                 | Śledzenie<br>dostaw<br>Faktury           |                                       | 0180981840                             | 60002052 / Niepełne<br>wykorzystanie transportu | Usługa dodatkowa gotowej<br>prefabrykowanej masy<br>betonowej | Rozbudowa drogi wojewódzkiej nr829 | 0,00 zł                     | 1-05-2017           | 31-12-2019          |
| چې<br>ک                | Zarządzanie<br>użytkownikami<br>Centrum  |                                       | 0180981840                             | 60006365 / Gruszkopompa 24 mb<br>(m3)           | Usługa dodatkowa gotowej<br>prefabrykowanej masy<br>betonowej | Rozbudowa drogi wojewódzkiej nr829 | 0,00 zł                     | 1-05-2017           | 31-12-2019          |
| Þ                      | dokumentacji                             |                                       | 0180981840                             | 60002073 / Przestoje<br>betonomieszarek         | Usługa dodatkowa gotowej<br>prefabrykowanej masy<br>betonowej | Rozbudowa drogi wojewódzkiej nr829 | 0,00 zł                     | 1-05-2017           | 31-12-2019          |
|                        |                                          |                                       | 0180981840                             | 60003793 / Dojazd i zjazd                       | Usługa dodatkowa gotowej<br>prefabrykowanej masy<br>betonowej | Rozbudowa drogi wojewódzkiej nr829 | 0,00 zł                     | 1-05-2017           | 31-12-2019          |
| Сор                    | yright © 2017-2018 CE                    | MEX International Holding             | AG. Wszelkie prawa zastrzeżone.        |                                                 |                                                               |                                    | Re                          | gulamin Polityka Pr | ywatności cemex.com |

## 05 Cennik produktów i usług dodatkowych

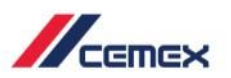

- 2. Pojawi się wyskakujące okienko z informacjami o cenniku produktów i usług dodatkowych
- 3. Możesz kliknąć na każdy z nich, aby **pobrać plik**.

#### Cennik produktów i usług dodatkowych

| Nazwa firmy             | Grupa produktowa |                      |
|-------------------------|------------------|----------------------|
| Cemex Polska Sp. z o.o. | Cement           | $\downarrow$ Pobierz |
|                         |                  |                      |
|                         |                  |                      |
|                         |                  | Zamknij              |
|                         |                  |                      |
|                         |                  |                      |

# Gratulacje!

Ukończono Kurs Warunki handlowe.

Dziękujemy za poświęcony czas

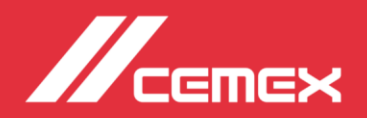